## To Access A365 – for Non-Army users

- 1. In the table below, click (or copy/paste) the **Access Package Link** to request access to the A365 tenant.
- 2. Enter your DoD *.mil* email address when asked to login (if prompted you can click Yes to stay signed in). **NOTE: For Navy/Marines,** please use your **@us.navy.mil** email address.
- 3. Wait for the page to fully load, a right sidebar should appear (pictured right).  $\rightarrow$ 
  - a) Request for a specific period?: Toggle to YES. Set the duration. If set to NO, the default access period is 30 days. Once the access period expires, you will be prompted to extend access (if needed).
  - b) Business justification: leave blank.
  - c) Click on **Request access** button.
  - d) You should see a message about your request being processed.
- 4. After 15+ minutes you should receive an email that your request was approved. You can now click on the appropriate link in the **Notes** column below.

| Army 365 In<br>Guest Access                         | fo Hub - DoD 🛛 🗙                            |
|-----------------------------------------------------|---------------------------------------------|
| Access package for<br>access to the Army            | DoD guests to acquire read<br>365 Info Hub. |
| Request for specific<br>No<br>Business justificatio | c period?<br>on                             |
|                                                     | Å                                           |
| Request access                                      | Cancel                                      |

| Tenant  | Access Package                                                                                                    | Notes                                                                                                    |
|---------|----------------------------------------------------------------------------------------------------|----------------------------------------------------------------------------------------------------|
| Army365 | Access Package Link<br>(click link above or copy/paste the full link provided below)<br>https://myaccess.microsoft.us/@armyeitaas.onmicrosoft.us#/access-<br>packages/7939ae87-c22b-47fe-be6e-3749815f0725 | Following the instructions above will grant the user access to:<br>USACIL SharePoint: <u>https://armyeitaas.sharepoint-mil.us/sites/DFSC-OQIT-TEST</u><br>(CODIS/Legal/Case Status/Lab Talks, etc.)<br>DACID SharePoint: <u>https://armyeitaas.sharepoint-mil.us/sites/CID-HOME</u><br>Army SharePoint: <u>https://armyeitaas.sharepoint-mil.us/</u> |
|         |                                                                                                    |                                                                                                    |